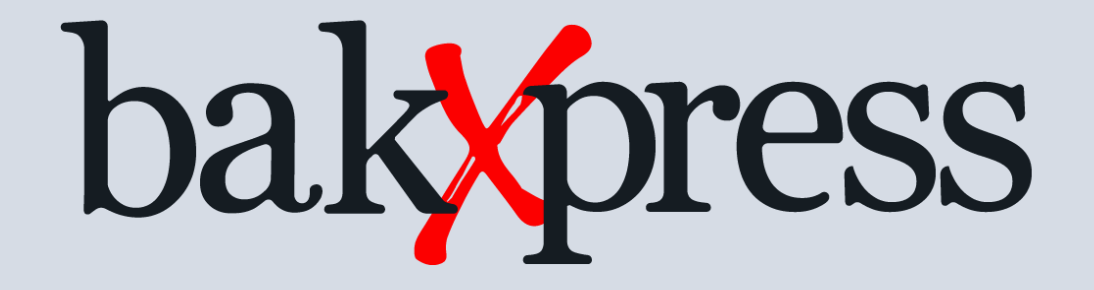

New Product: bakXpress

Products: Cashbook and RecXpress for Cashbook | Web UIs Only

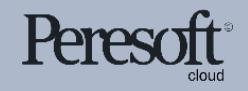

Works with sage 300 cloud

# Slide Index

- <u>Backup</u>
- Backup Setup
- Backup Setup Database Disclaimer
- Backup Setup Report
- Backup Now
- Backup Audit Report
- Backup Process

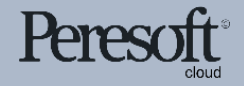

## Backup

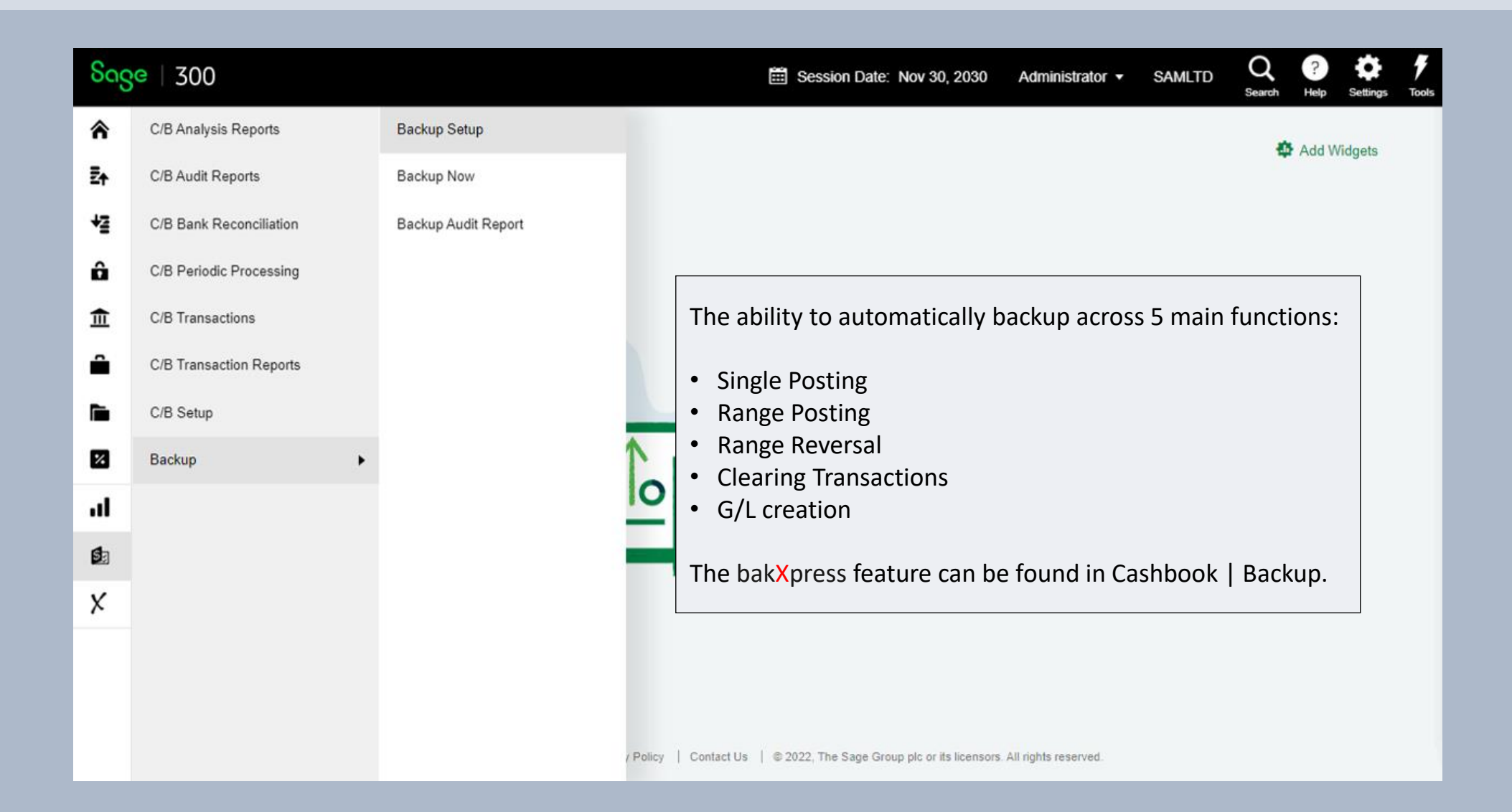

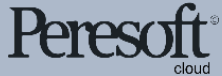

# Backup Setup

User ID: Use the finder to select the User you want to configure the Backup Options for.

Application: Select the application you would like to setup the Backup options for:

- Cashbook
- RecXpress

File Name: Create Backup File Name by user

Backup options can be configured for each major process performed by Cashbook

- Enable automatic Backups
- Enable confirmation before Backup
- Create default description
- Include Posting Sequence in Description
- Include the Batch ID
- Include Batch Description

**Note:** If any of the options are on for Single or Range Post (Posting Seq, Batch ID, Batch Desc), then the default description is not used.

| User ID<br>ADMIN | Q     +     Application | on F<br>ook 💌 | File Name<br>SAMLTD | BAK                  |             |             | * Req         |
|------------------|-------------------------|---------------|---------------------|----------------------|-------------|-------------|---------------|
| E<br>Line        | tit Columns Process     | Enable        | Confirm             | Description          | Posting Seq | Batch ID    | Batch Descrip |
|                  | Single Post             | ✓             | ✓                   | Single-Post          |             | ✓           | ✓             |
| -                | Range Post              | ✓             | ✓                   | Range-Post           | ✓           | ✓           | ✓             |
|                  | 8 Range Reversal        | ✓             | ✓                   | Range-Revserval-Post | ✓           |             |               |
|                  | Clear Transactions      | ~             | ✓                   | Clear-Transactions   |             |             |               |
|                  | Create GL               | ✓             | ✓                   | Create-GL            |             |             |               |
|                  |                         |               |                     | Default Description  | Des         | scription O | ptions        |

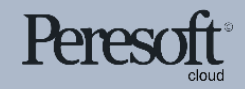

#### Backup Setup Database Disclaimer

Once you have configured your Backup Options per User, select the save button. Cashbook will prompt you to read the Peresoft Software & Support (Pty) Ltd BACKUP DATABASE DISCLAIMER.

Any reliance you place on this Backup Database program is strictly at your own risk.

Select the Accept button to agree to the terms set out by Peresoft.

| Backup      | Setup             |                                                                                                | Options 🕻     |
|-------------|-------------------|------------------------------------------------------------------------------------------------|---------------|
| Liser ID    | [                 | Backup Setup ×                                                                                 | * Requir      |
| ADMIN       | Q                 |                                                                                                |               |
|             |                   | Peresoft Software & Support (Pty) Ltd BACKUP DATABASE DISCLAIMER                               |               |
| III Edit Co | olumns            | IN NO EVENT SHALL Peresoft Software & Support (Pty) Ltd. BE LIABLE FOR ANY LOSS OR DAMAGE      |               |
| Line        | Process           | TO YOUR DATA, OF ANY TYPE OR NATURE ARISING OUT OF THE USE OF, OR INABILITY TO USE             | Batch Descrip |
| 1           | Single Post       | THIS BACKUP DATABASE PROGRAM.                                                                  | <b>_</b>      |
| 2           | Range Post        | Any reliance you place on this Backup Database program is therefore strictly at your own risk. | ✓             |
| 3           | Range Reversal    |                                                                                                |               |
| 4           | Clear Transaction | Accept Cancel                                                                                  |               |
| 5           | Create GL         |                                                                                                |               |
|             |                   |                                                                                                |               |
|             |                   |                                                                                                |               |
|             |                   |                                                                                                |               |
|             | L                 |                                                                                                |               |

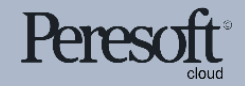

## Backup Setup Report

| Date: 2/25/2022 3:16:<br>Backup Setup (CBBA | 12PM<br>CKUP)              | Sample Company Limited |         |                            |             |          | Page: 1<br>User: ADMIN |  |  |
|---------------------------------------------|----------------------------|------------------------|---------|----------------------------|-------------|----------|------------------------|--|--|
| From [ADMIN] to [ZZZ<br>Process             | ZZZZZ]<br>Backup File Name | Auto                   | Confirm | Description                | Posting Seg | Batch ID | Batch Des              |  |  |
| User: ADMII<br>Application: CB              | N                          |                        |         |                            |             |          |                        |  |  |
| Single Post                                 | SAMLTD                     | No                     | Yes     | Testing Single Post        | Yes         | Yes      | Yes                    |  |  |
| Range Post                                  | SAMLTD                     | No                     | No      | Testing Range Post         | Yes         | No       | Yes                    |  |  |
| Range Reversal                              | SAMLTD                     | No                     | No      | Testing Range Reversal     | Yes         | No       | Yes                    |  |  |
| Clear Transactions                          | SAMLTD                     | No                     | No      | Testing Clear Transactions | No          | No       | No                     |  |  |
| Create GL                                   | SAMLTD                     | No                     | Yes     | Testing Create GL          | No          | No       | No                     |  |  |
| User: TEST<br>Application: CB               |                            |                        |         |                            |             |          |                        |  |  |
| Single Post                                 | SAMLTD                     | No                     | Yes     |                            | Yes         | Yes      | Yes                    |  |  |
| Range Post                                  | SAMLTD                     | No                     | Yes     |                            | Yes         | Yes      | Yes                    |  |  |
| Range Reversal                              | SAMLTD                     | No                     | Yes     |                            | Yes         | Yes      | Yes                    |  |  |
| Clear Transactions                          | SAMLTD                     | No                     | Yes     |                            | Yes         | Yes      | Yes                    |  |  |
|                                             | SAMLTD                     | No                     | Yes     |                            | Yes         | Yes      | Yes                    |  |  |

| Date:2/25/20223:16:Backup Setup (CBBA)User:USERApplication:CB | 12PM 5<br>C <b>KUP)</b><br>1 | Sample Com | pany Limited |     | Page:<br>User: ADMI | 2<br>N |
|---------------------------------------------------------------|------------------------------|------------|--------------|-----|---------------------|--------|
| Single Post                                                   | SAMLTD                       | No         | Yes          | Yes | Yes                 | Yes    |
| Range Post                                                    | SAMLTD                       | No         | Yes          | Yes | Yes                 | Yes    |
| Range Reversal                                                | SAMLTD                       | No         | Yes          | Yes | Yes                 | Yes    |
| Clear Transactions                                            | SAMLTD                       | No         | Yes          | Yes | Yes                 | Yes    |
| Create GL                                                     | SAMLTD                       | No         | Yes          | Yes | Yes                 | Yes    |
|                                                               |                              |            |              |     |                     |        |

# Print the Backup Setup Report showing the options that have been entered.

| Backup : Backup Set              | tup Backup Now Backup Audit Re                |        |                     |          |                  |        |
|----------------------------------|-----------------------------------------------|--------|---------------------|----------|------------------|--------|
| Backup Setup                     |                                               |        |                     |          | Option           | s 🗘    |
|                                  | Application File Name                         |        | BAK                 |          | • Re             | quired |
| Line Proces                      | s<br>Post Backup Setup Report                 |        | Posting Seq         | Batch ID | Batch Descrip    | •<br>• |
| 2 Range<br>3 Range<br>4 Clear Tr | Post Range: User ID ADMIN Q ZZZZ              | 2222 Q | <ul><li>✓</li></ul> | <b>Y</b> | ✓                |        |
| 5 Create                         | GL<br>Copyright® 2022 Peresoft Software v4.00 | Print  |                     |          |                  |        |
| ,                                |                                               |        |                     |          |                  |        |
| Page 1                           | 1 of 1 🕨 🕨                                    |        |                     |          | 1 - 5 of 5 items | Č      |

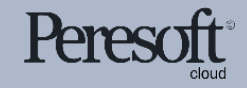

# **Backup Now**

| Backu                  | ıp Now                                      |          |           |                     |                     |              | Optier                    |
|------------------------|---------------------------------------------|----------|-----------|---------------------|---------------------|--------------|---------------------------|
| escription             |                                             |          | File Name |                     |                     |              |                           |
| GL-Mont                | h End                                       |          | SAMLTE    | )                   |                     | ВАК          |                           |
| ackup Hi<br>isplay Fro | story<br>m For User                         |          |           |                     |                     |              |                           |
| 10/31/20               | 30                                          | Q        | + >>      |                     |                     |              |                           |
| III Edit               | Columns                                     |          |           |                     |                     |              |                           |
| 10                     | Description                                 | Desition | lleor     | Start Date          | Finish Data         | Size (butes) | Conver Name               |
| 1170                   | Manual Backup                               | 51       |           | 2022 02 25 10:49:20 | 2022 02 25 10·49·22 | 179 613 249  |                           |
| 1178                   | Test Backup from Wayne                      | 50       | WAYNE     | 2022-02-23 18:43:20 | 2022-02-23 10:46.22 | 178,547,712  | SPU5-1-6-29-588\SQLEXPRES |
| 1177                   | Backup Before Month End Feb 2022            | 49       | ADMIN     | 2022-02-18 07:31:35 | 2022-02-18 07:31:37 | 178,416,640  | SPU5-1-6-29-588\SQLEXPRES |
| 1176                   | Testing Clear Transactions                  | 48       | ADMIN     | 2022-02-18 07:30:16 | 2022-02-18 07:30:18 | 178,416,640  | SPU5-1-6-29-588\SQLEXPRES |
| 1175                   | P Seq:29 - Posting-000039-Batch Number 0    | 47       | ADMIN     | 2022-02-18 07:29:26 | 2022-02-18 07:29:28 | 178,154,496  | SPU5-1-6-29-588\SQLEXPRES |
| 1174                   | backup for today 15 Feb - test date filter  | 46       | ADMIN     | 2022-02-15 10:54:35 | 2022-02-15 10:54:37 | 178,285,568  | SPU5-1-6-29-588\SQLEXPRES |
| 1173                   | backup for today 14 Feb to test date filter | 45       | ADMIN     | 2022-02-14 19:21:51 | 2022-02-14 19:21:53 | 178,285,568  | SPU5-1-6-29-588\SQLEXPRES |
| 1172                   | P Seq:28 - Bank Reconciliation - Range Rev  | 44       | ADMIN     | 2022-02-13 19:57:17 | 2022-02-13 19:57:19 | 178,220,032  | SPU5-1-6-29-588\SQLEXPRES |
| 1171                   | P Seq:27 - Posting-000054-Batch Number 0    | 43       | ADMIN     | 2022-02-13 19:53:28 | 2022-02-13 19:53:29 | 178,220,032  | SPU5-1-6-29-588\SQLEXPRES |
| 1170                   | TestWayne3                                  | 42       | ADMIN     | 2022-02-13 19:51:01 | 2022-02-13 19:51:02 | 178,154,496  | SPU5-1-6-29-588\SQLEXPRES |
|                        | Page 1 of 2 b b                             |          |           |                     |                     |              | 1 - 10 of 12 itoms        |

'Backup Now' allows the user to create a backup of the entire database at any point of time.

**Note:** This backup and all the automated backups will check if a backup, Post or Clear Cashbook is already running. If any of these processes are already running the User will be warned and the backup will not continue.

If Batch Entry is open the User will be prompted "Cashbook Batch Entry is currently in use. Please wait for this to complete and try again."

The grid displays the Backup History with the description that the User wrote.

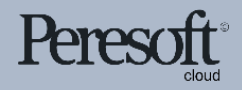

## Backup Audit Report

ose

| စရင္ခ | e   300                                                             |             | Session Date: Nov 30, 20 | 30 Administrator ▼ | SAMLTD | Search | Help |
|-------|---------------------------------------------------------------------|-------------|--------------------------|--------------------|--------|--------|------|
| â     | Backup : Backup Setup Backup Now Back                               | up Audit Re |                          |                    |        |        |      |
| Ē↑    | Backup Audit Report                                                 |             |                          |                    |        |        |      |
| +⊒    | User:                                                               |             |                          |                    |        |        |      |
| Ô     | From         To           ADMIN         Q         ZZZZZZZZ          | Q           |                          |                    |        |        |      |
|       | Date:           From         To           1/1/2020         1/1/2099 |             |                          |                    |        |        |      |
| ×     | Result<br>All                                                       |             |                          |                    |        |        |      |
| ul    | All<br>Backup Failed                                                |             |                          |                    |        | Print  | C    |
| 53    | Backup Failed To Start                                              |             |                          |                    |        |        |      |
| Х     | Backup Declined                                                     |             |                          |                    |        |        |      |
|       |                                                                     |             |                          |                    |        |        |      |
|       |                                                                     |             |                          |                    |        |        |      |

The Backup Audit Report will print an audit report of each time a backup was performed. If the user declines the backup before running a process, this will also be written to the audit log. Select the User Range, Date Range and the backup Result you would like to print:

- All
- Backup Successful
- Backup Failed To Start
- Backup Declined

| Date: 2/25/20<br>C/B Backup<br>User From [/<br>Date From [2 | 022 3:18:16<br>Audit (CBBI<br>ADMIN] To [Z<br>20200101] To | PM<br>JAUDT)<br>27272727<br>[2099010 | ]<br>01]                 | Page:                       |                                    |                     |                                                                           |
|-------------------------------------------------------------|------------------------------------------------------------|--------------------------------------|--------------------------|-----------------------------|------------------------------------|---------------------|---------------------------------------------------------------------------|
| Backup Rest                                                 | ult [All]                                                  |                                      |                          |                             |                                    |                     |                                                                           |
| Date                                                        | Time S                                                     | Set ID                               | Auto                     | Confirm                     | User Selection                     | Called From         | Result                                                                    |
| User:<br>Application:                                       | ADMIN<br>CB                                                |                                      |                          |                             |                                    |                     |                                                                           |
| 2/18/2022                                                   | 5:30:46AM                                                  | 1175                                 | Yes                      | Yes                         | Yes                                | Batch List - Post   | Successful                                                                |
| Desc<br>Com                                                 | ments: Ba                                                  | Seq:29 - I<br>Ickup was              | P Seq:29<br>s successi   | - Posting-00<br>ful.        | 0039-Batch Numb                    | er 000039           | Backup Name:<br>Backup File Name: SAMLTD                                  |
| 2/18/2022                                                   | 5:30:46AM                                                  | 0                                    | Yes                      | Yes                         | No                                 | Batch List - Post   | Declined                                                                  |
| Desc<br>Com                                                 | cription: P s<br>ments: Us                                 | Seq:30 - I<br>er declin              | Posting-00<br>ed backup  | 00031-Batch<br>b. (P Seq:30 | Number 000031<br>- Posting-000031- | Batch Number 000031 | Backup Name:<br>Backup File Name: SAMLTD                                  |
| 2/18/2022                                                   | 5:30:46AM                                                  | 1176                                 | Yes                      | No                          | N/A                                | Clear Cashbook      | Successful                                                                |
| Desc                                                        | cription: Tea<br>ments: Ba                                 | sting Clea<br>Ickup was              | ar Transad<br>s successi | tions<br>ful.               |                                    |                     | Backup Name:<br>Backup File Name: SAMLTD                                  |
| 2/18/2022                                                   | 5:31:58AM                                                  | 1177                                 | No                       | No                          | N/A                                | Manual Backup       | Successful                                                                |
| Desc<br>Com                                                 | cription: Ba<br>ments: Ba                                  | ickup Bef<br>ickup was               | ore Month<br>s success   | n End Feb 2<br>ful.         | 022                                |                     | Backup Name: Backup Before Month End Feb 2022<br>Backup File Name: SAMLTD |
| 2/18/2022                                                   | 2:15:39PM                                                  | 1178                                 | No                       | No                          | N/A                                | Manual Backup       | Successful                                                                |
| Desc<br>Com                                                 | cription: Tea<br>ments: Ba                                 | st Backup<br>Ickup was               | o from Wa<br>s success   | yne<br>ful.                 |                                    |                     | Backup Name: Test Backup from Wayne<br>Backup File Name: SAMLTD           |
| 2/25/2022                                                   | 8:48:22AM                                                  | 1179                                 | No                       | No                          | N/A                                | Manual Backup       | Successful                                                                |
| Desc<br>Com                                                 | cription: Ma<br>ments: Ba                                  | anual Bac<br>Ickup was               | kup<br>success           | ful.                        |                                    |                     | Backup Name: Manual Backup<br>Backup File Name: SAMLTD                    |
| 6 F                                                         | Records Printe                                             | ed.                                  |                          |                             |                                    |                     |                                                                           |

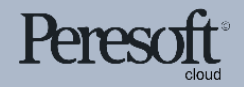

## Backup Process

| C/B Post Batches                                                                                                    |                                                                                                    |
|----------------------------------------------------------------------------------------------------|----------------------------------------------------------------------------------------------------|
| Batch       Confirmation         From       X         000010       Would you like to backup the database before posting? If you select No, no backup will be performed and the process will continue.         From       Cancel       No       Yes         Reconcile Transactions on Posting       All       Zero Amounts         Lock Reconciled Transactions       Lock Reconciled Transactions | Backup Database: Customize the Backup<br>Description before backing up and posting.<br>If confirm has been selected in <u>Backup Setup</u><br>the User will be asked to confirm if they<br>would like to backup the database before<br>posting. |
| Backup Database       Description       Posting-000010-Batch Number 000010       Copyrightb 2022 Peresoft Software v4.00       Peresoft Software & Support       Post                                                                                                    |                                                                                                    |

Post Batches, Range Post and Range Reversal gives the User the ability to override the description with a more specific title.

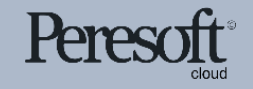

# Peresoft

Thank You for Your Support

For more visit www.peresoft.com

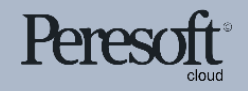

Works with sage 300 cloud